# Manual de Avaliação Bolsa Nova - Avaliador(a) -

# Menu de Acesso

A funcionalidade ficará disponível no menu lateral esquerdo: 'Minhas Avaliações'

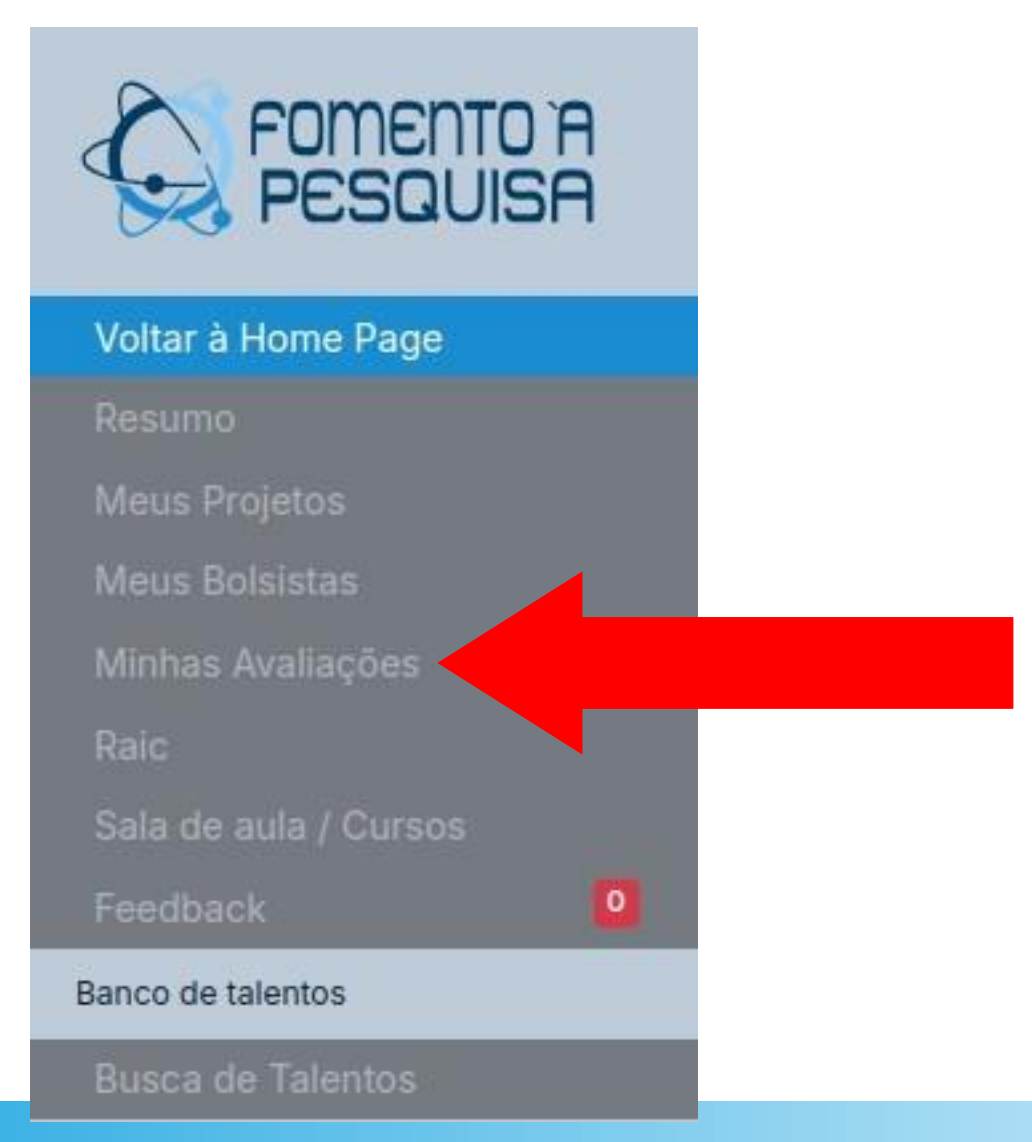

- Listagem de Avaliações
  - São listadas todas as avaliações do usuário.
  - O status de cada avaliação estará disponibilizado na coluna 'SITUAÇÃO'.

#### Minhas Avaliações

| Avaliações de Bolsa Nova |                          |               |               |               |            |       |  |
|--------------------------|--------------------------|---------------|---------------|---------------|------------|-------|--|
| Тіро                     | Edital                   | Unidade       | Bolsista      | Orientador    | Situação   | Ações |  |
| Nova                     | 15300 PIBITI 2025 - Nova | FARMANGUINHOS | Usuario 19722 | Usuario 4606  | AGUARDANDO | ۲     |  |
| Nova                     | 15264 PIBIC 2025 - Nova  | FARMANGUINHOS | Usuario 19684 | Usuario 125   | AGUARDANDO | 0     |  |
| Nova                     | 15412 PIBIC 2025 - Nova  | FARMANGUINHOS | Usuario 19680 | Usuario 16294 | AGUARDANDO | 0     |  |

Avaliações Renovações / RAIC

Você não foi selecionado para avaliar Raics este ano.

#### Tela 'Minhas Avaliações'

 Para avaliar, basta clicar no botão da coluna 'Ações' da avaliação desejada. O(a) avaliador(a) será direcionado(a) para a tela de AVALIAÇÃO.

|    |                          | Unidade       | Bolsista      | Orientador   | Situação   | Açõe |
|----|--------------------------|---------------|---------------|--------------|------------|------|
| /a | 15300 PIBITI 2025 - Nova | FARMANGUINHOS | Usuario 19722 | Usuario 4606 | AGUARDANDO | 0    |

- A tela de avaliação é composta de dois blocos:
  - Bloco de informações da inscrição:
    - Conteúdo / informações objeto de avaliação
  - Formulário de avaliação:
    - Questionário para lançamento das notas

# ATENÇÃO

• As notas lançadas não poderão ser alteradas.

 Bloco de informações da inscrição para Bolsa Nova:

| AVALIAÇÃO DE BOLSA NOVA #15                                                                                                    | 5300                                                                          |              | Voltar |
|----------------------------------------------------------------------------------------------------|-------------------------------------------------------------------------------|--------------|--------|
| Data da inscrição: 12/05/2025<br>Edital : PIBITI 2025 - Nova<br>Situação : Solicitação Nova Finalizada<br>Orientador: Usuario 4606<br>Coorientador: Usuario 200 Aceito |                                                                               |              |        |
| Dados da Inscrição                                                                                                    |                                                                               |              |        |
| Dados do bolsista Dados do projeto do                                                                                                    | Orientador Subprojeto/Relatório do bolsis                                     | a            |        |
| Cota Afirmativa: Geral / Ampla concorrênc                                                                                                    | ia                                                                            | Origem: Nova |        |
| Não                                                                                                    |                                                                               |              |        |
| Documentos Anexos do Bols                                                                                                    | ista                                                                          |              |        |
| Comprovante de Historico<br>Incluído em 14/05/2025 14:24 por Usuario<br>19722                                                                                          | Comprovante de Matricula<br>Incluído em 14/05/2025 14:24 por Usuario<br>19722 |              |        |
| 🛓 Baixar anexo                                                                                                    | 🛓 Baixar anexo                                                                |              |        |
|                                                                                                    |                                                                               |              |        |

• Aba: 'Dados do Bolsista'

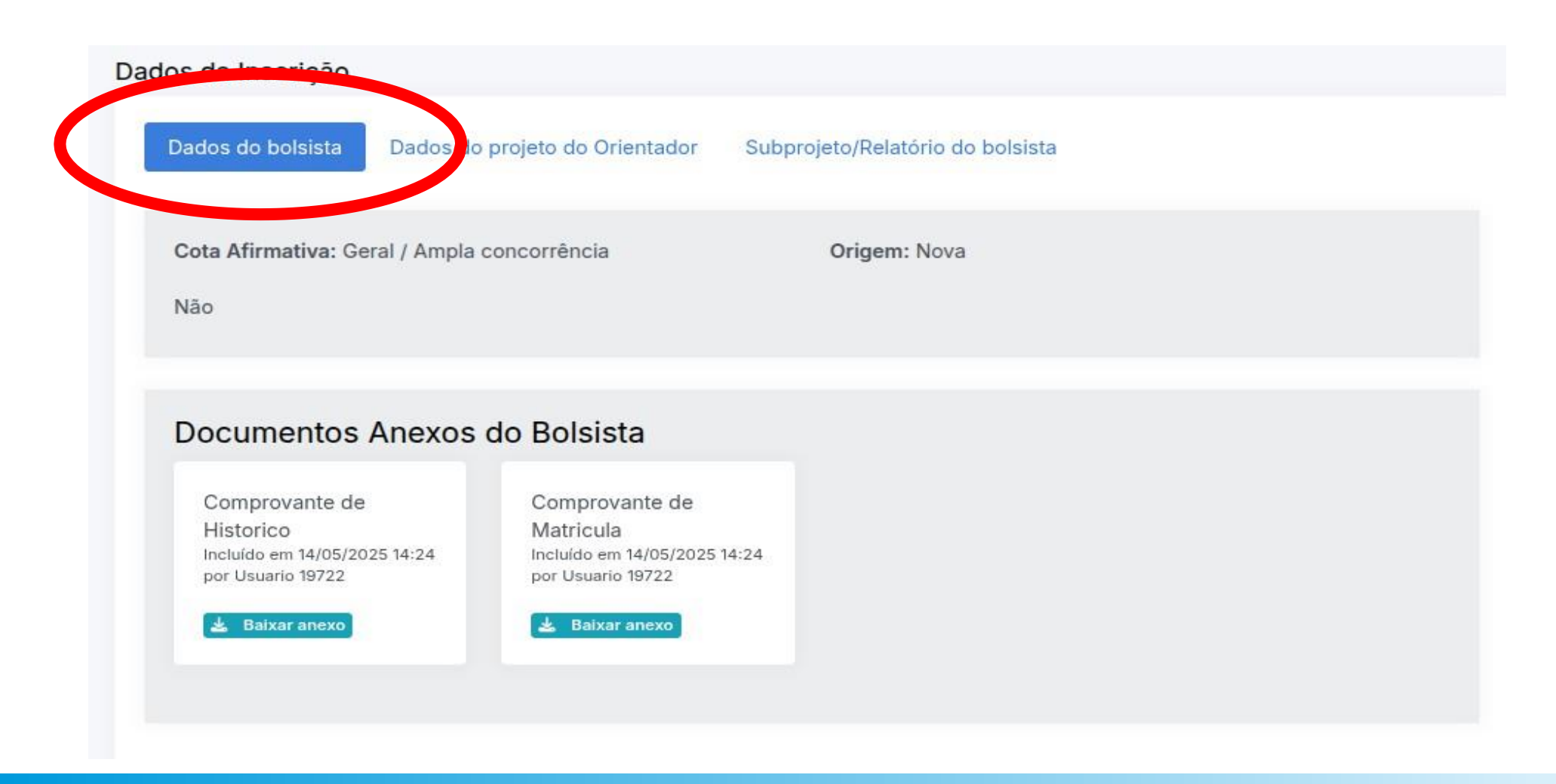

## • Aba: 'Dados do Projeto do Orientador'

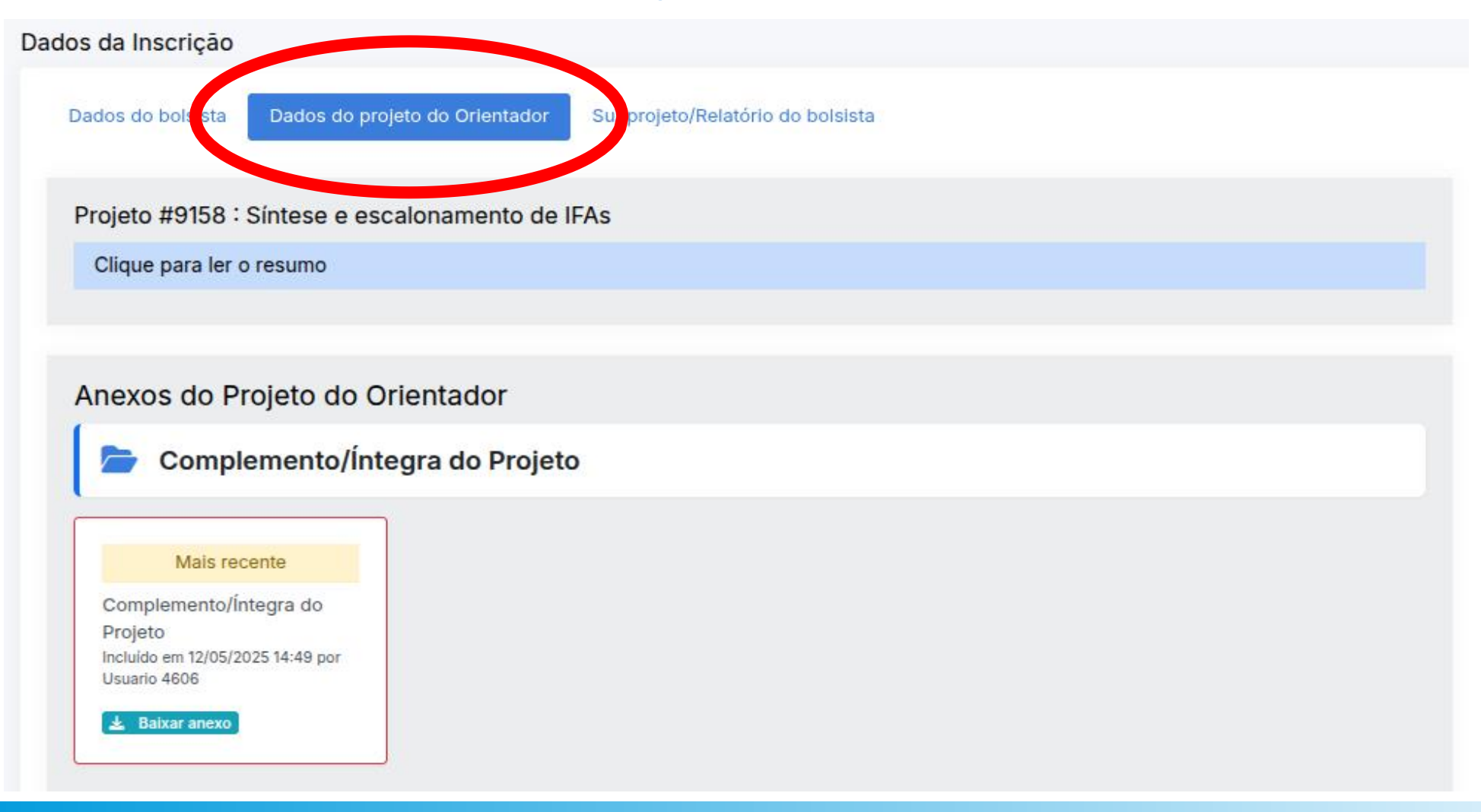

• Aba: 'Dados do Subprojeto / Relatório do Bolsista'

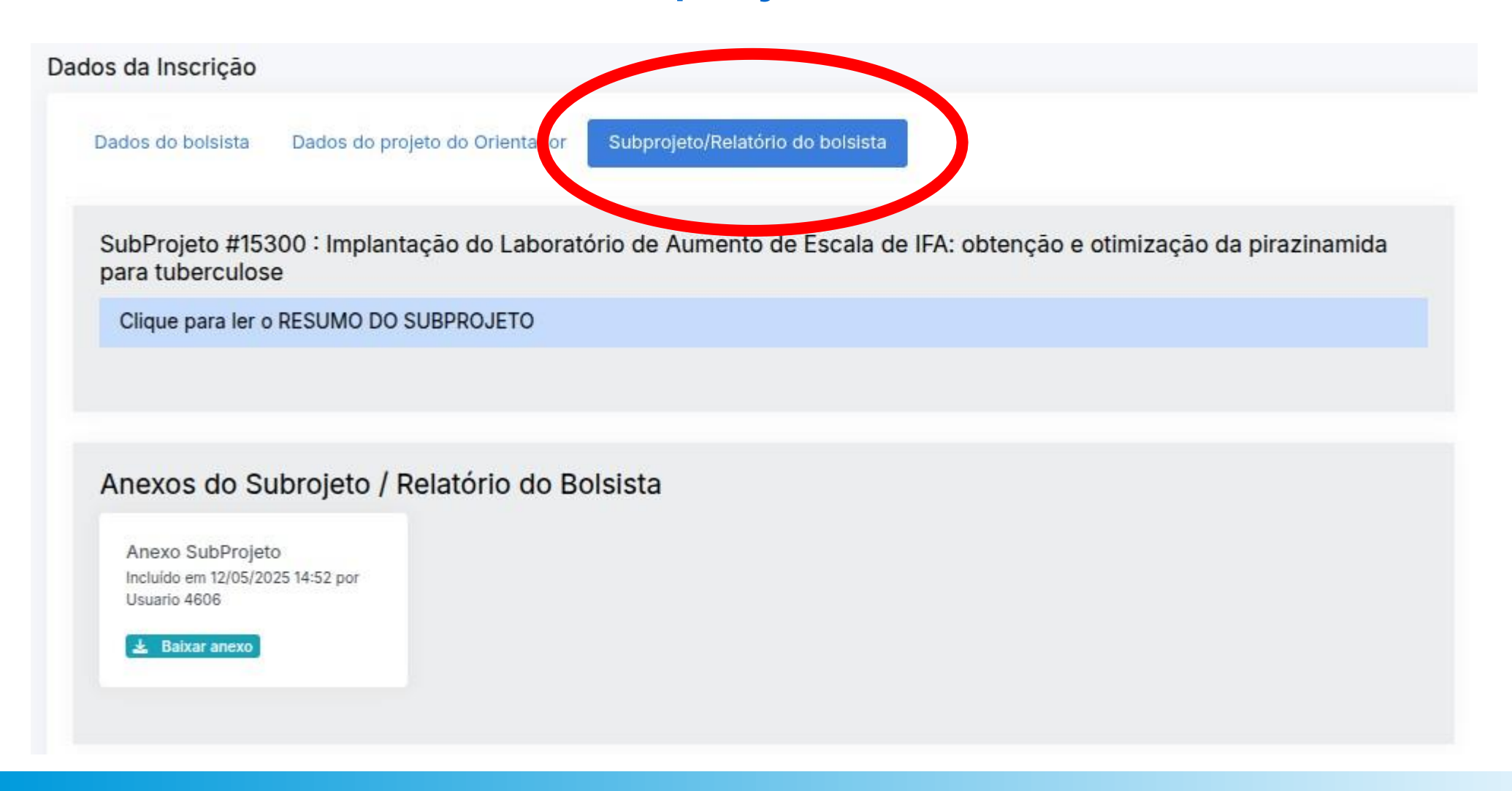

# FORMULÁRIO DE AVALIAÇÃO – BOLSA NOVA

#### FORMULÁRIO DE AVALIAÇÃO

| Critério de Avaliação                                  | Nota<br>máxima | Parâmetros                                                                                                    | Sua nota      |
|--------------------------------------------------------|----------------|----------------------------------------------------------------------------------------------------|---------------|
| Coerência e viabilidade com o projeto do<br>orientador | 4              | 4,00(totalmente coerente) 3,00 (muito coerente) 2,00 (razoavel coerencia) 1,00 (pouco coerente) 0,00 (totalmente incoerente) |               |
| Justificativa e relevância                             | 4              | 4,00(ótimo) 3,00 (muito bom) 2,00 (bom) 1,00 (regular) 0,00 (insuficiente)                                                   |               |
| Originalidade e Inovação                               | 3              | 3,00(ótimo) 2,00 (muito bom) 1,00 (regular) 0,00 (insuficiente)                                                              |               |
| Objetivos definidos                                    | 3              | 3,00(ótimo) 2,00 (muito bom) 1,00 (regular) 0,00 (insuficiente)                                                              |               |
| Metodologia                                            | 3              | 3,00(ótimo) 2,00 (muito bom) 1,00 (regular) 0,00 (insuficiente)                                                              |               |
| Cronograma                                             | 2              | 2,00(ótimo) 0,80 (bom) 0,50 (regular) 0,00 (insuficiente)                                                                    |               |
| O orientador anexou o Parecer do Comitê de Ética e     | em Pesquisa?   |                                                                                                    | - Selecione - |
| Observações:                                           |                |                                                                                                    |               |

Finalizar lançamento de notas

## FORMULÁRIO DE AVALIAÇÃO – BOLSA NOVA

- Na tela estarão os quesitos de avaliação.
  Cada quesito apresenta sua pontuação máxima e os parâmetros de avaliação.
- O campo "Observação" é obrigatório. Nele o(a) avaliador(a) deverá fazer as considerações da avaliação.

## FORMULÁRIO DE AVALIAÇÃO – BOLSA NOVA

- Todos os campos são obrigatórios.
- O valor da nota deve estar entre o mínimo e o máximo definido no quesito.
- No campo observação, o(a) avaliador(a) deverá fazer um breve parecer a respeito da sua análise/avaliação.
- Para finalizar, basta clicar no botão verde 'Finalizar Lançamento de Notas'

Finalizar lançamento de notas

Após a finalização do lançamento das notas, não será possível alterá-las